### Voice2X

Диалоговая система обеспечения технологического контроля в промышленных акустических условиях с применением технологий искусственного интеллекта

STC-S876 Инструкция по подключению гарнитур ЦВАУ.01128-01 33

Версия документа: 1.0

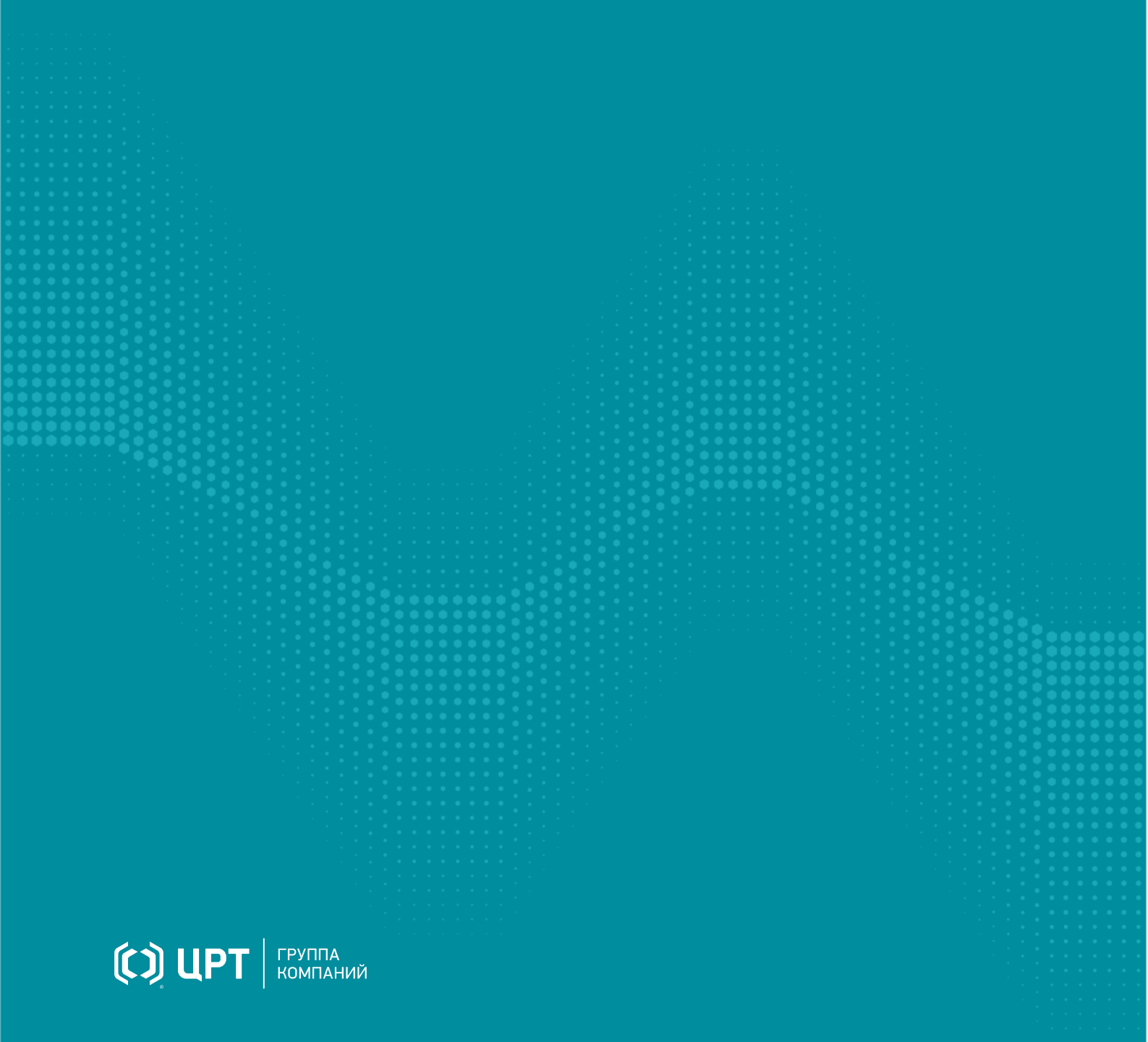

# Содержание

| Общая информация                      | 3        |
|---------------------------------------|----------|
| Microsoft Windows 10 Plantronics 5200 | 4        |
| Jazztell Soul                         |          |
| Astra Linux Orel 1.7<br>K10C          | 14<br>15 |
| Установка менеджера Bluetooth         | 20       |

### Общая информация

#### Назначение инструкции

Для достижения наилучшего качества распознавания речи программным обеспечением **Voice2X** следует использовать гарнитуру.

Инструкция предназначена для системных администраторов и продвинутых пользователей. Она отражает процесс добавления в операционную систему наиболее распространённых гарнитур — Plantronics и Jazztell Soul. Добавление других гарнитур происходит аналогично.

По комплектации гарнитуры можно разделить на:

- беспроводные гарнитуры с собственным адаптером (например Plantronics 5200),
- обычные Bluetooth-гарнитуры без адаптера (например Jazztell Soul K10C).

Как правило, гарнитуры с собственным адаптером проще в установке, зато гарнитуры без адаптера предназначены для работы с любым Bluetooth-адаптером, как внешним, так и собственным. В зависимости от операционной системы и от того, какой адаптер используется, может потребоваться установка драйверов и дополнительных компонентов.

При составлении Инструкции использовался адаптер Buro BU-BT40A.

# **Microsoft Windows 10**

#### **Plantronics 5200**

1. Подключите собственный USB-адаптер гарнитуры к компьютеру (рис. 1).

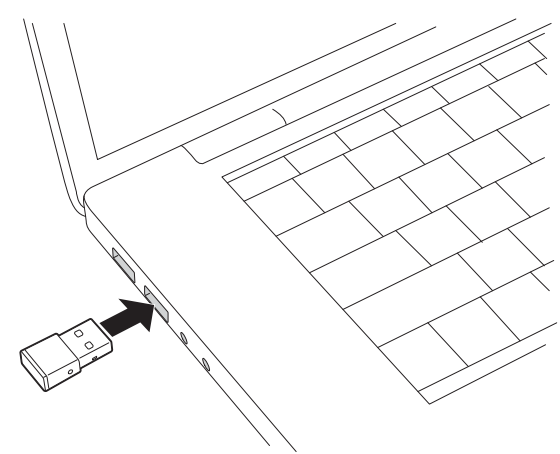

Рисунок 1 — Подключение адаптера

2. Включите гарнитуру (на рисунке 2 – зелёный переключатель) и переведите её в режим сопряжения (на рисунке 2 – красная кнопка).

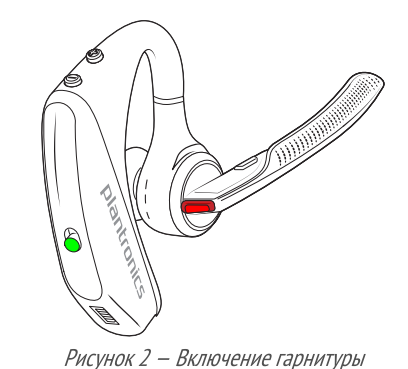

3. Дождитесь, пока операционная система обнаружит устройство и произведёт его настройку (рис. 3).

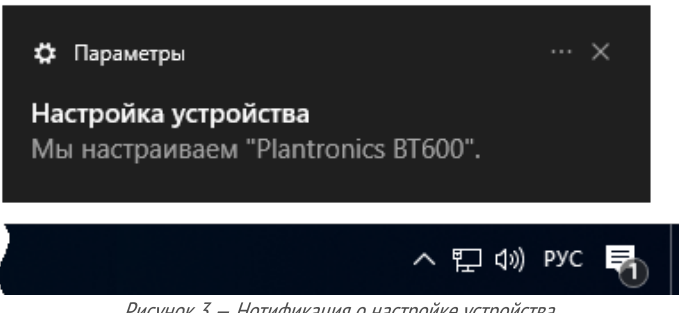

Рисунок 3 — Нотификация о настройке устройства

4. После того, как установка будет завершена, в списке устройств появится аудиоустройство Plantronics BT600 USB Adapter (рис. 4).

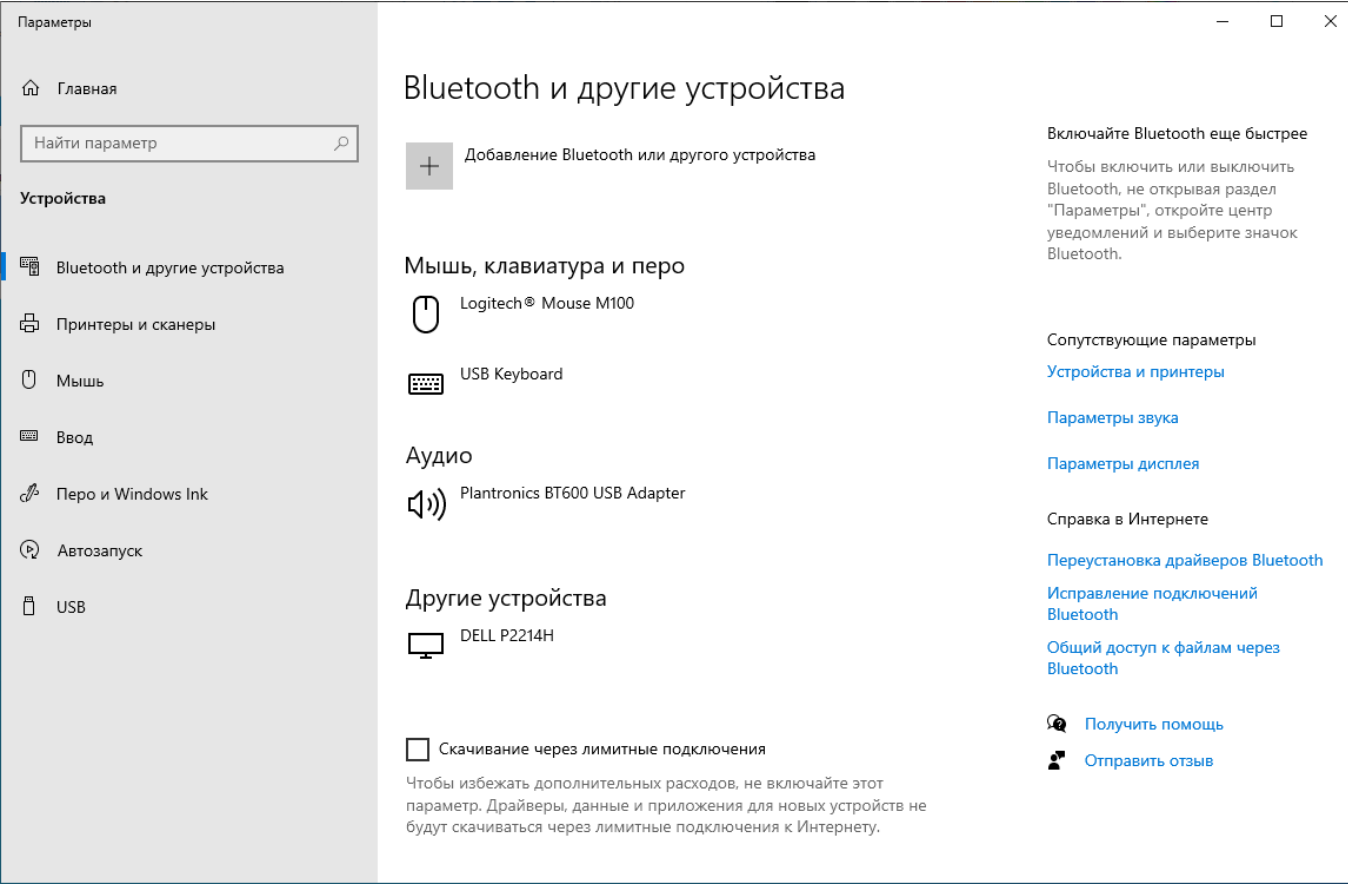

Рисунок 4 — Список устройств

5. Через контекстное меню динамика (в системном меню) перейдите к настройке **Звук** (рис. 5) и убедитесь, что выбран микрофон гарнитуры Plantronics.

| 谢 Звук       |                                |                                          |                                 |          |             |           |         | ×    |
|--------------|--------------------------------|------------------------------------------|---------------------------------|----------|-------------|-----------|---------|------|
| Воспроизведе | ение                           | Запись                                   | Звуки                           | Связь    |             |           |         |      |
| Выберите у   | строй                          | ство зап                                 | иси, пар                        | оаметры  | которого    | нужно изм | енить:  |      |
|              | <b>Micro</b><br>High<br>He по  | <b>phone</b><br>Definitio<br>одключе     | on Audio<br>Ho                  | Device   |             |           |         |      |
|              | <b>Micro</b><br>High<br>He по  | <b>phone</b><br>Definitio<br>одключе     | on Audio<br>Ho                  | Device   |             |           |         |      |
|              | <b>Line I</b><br>High<br>Не по | <b>n</b><br>Definitio<br>одключе         | on Audio<br>Ho                  | Device   |             |           |         |      |
|              | <b>Head</b><br>Plant<br>Устра  | <b>set Micr</b><br>ronics ВТ<br>эйство п | <b>ophone</b><br>600<br>о умолч | анию     |             |           |         |      |
|              |                                |                                          |                                 |          |             |           |         |      |
| Настроите    | ь                              |                                          |                                 |          | По умолч    | нанию 🔽   | Свойств | a    |
|              |                                |                                          |                                 |          | ОК          | Отмен     | а Приме | нить |
|              |                                |                                          | Рисуно                          | к 5 — На | стройка зву | Ка        |         |      |

6. Откройте свойства динамика и убедитесь, что гарнитура используется для вывода звука (рис. 6).

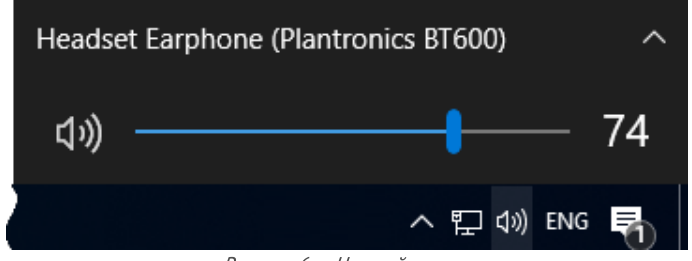

Рисунок 6 — Настройка звука

7. Гарнитура готова к работе. Запустите Voice2X и выберите микрофон гарнитуры (рис. 7).

| 🐼 🗶 |                            | Настройки                                              | $\sim$ $\sim$ $\otimes$ |
|-----|----------------------------|--------------------------------------------------------|-------------------------|
|     | Звук Запуск Сеть Ог        | программе                                              |                         |
|     | Устройства записи          |                                                        |                         |
|     | Чувствительность микрофона | <b>ң</b> ⊱<br>Низкая Выс                               | окая                    |
|     | Текущее устройство         | Plantronics BT600 Аналоговый моно – Микрофон гарнитуры | •                       |
|     | Устройства воспроизведения |                                                        |                         |
|     | Текущее устройство         | Plantronics ВТ600 Аналоговый стерео – Аналоговый выход | -                       |
|     |                            | Готово От                                              | иена                    |
|     |                            |                                                        |                         |

Рисунок 7 — Настройка Voice2X

#### Jazztell Soul

Установка USB-адаптера

1. Подключите USB-адаптер к компьютеру (рис. 8).

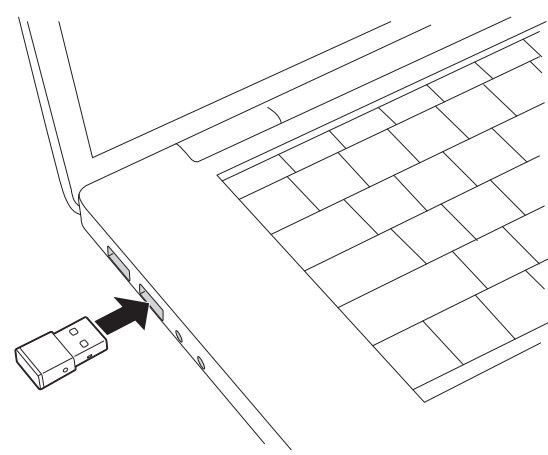

Рисунок 8 — Подключение адаптера

2. Установите драйвер, входящий в комплект адаптера (рис. 9).

| 🖟 CSR Harmony Wireless Soft | tware Stack - InstallShield Wizard                                                                                                    | ×                       |
|-----------------------------|----------------------------------------------------------------------------------------------------|-------------------------|
|                             | Вас приветствует программа Install<br>Wizard для CSR Harmony Wireless Sc<br>Stack                                                       | Shield<br>Iftware       |
| 4.                          | Программа InstallShield(R) Wizard выполнит уста<br>Harmony Wireless Software Stack на компьютер.<br>продолжения нажмите кнопку "Далее". | новку CSR<br>Для        |
| 4                           | ПРЕДУПРЕЖДЕНИЕ: Данная программа защище<br>об авторских правах и международными соглац                                                  | на законами<br>шениями. |
|                             | < Назад Далее >                                                                                                    | Отмена                  |
| 🛃 CSR Harmony Wireless Soft | tware Stack - InstallShield Wizard                                                                                                    | ×                       |
| Выберите параметры по уми   | олчанию для программы Harmony                                                                                                    | 24                      |
| Режим Обна<br>обнаружения   | ружение ВКЛ. 🗸                                                                                                    |                         |
| SCM5-T Функ                 | ция Scmst выключ \vee                                                                                                    |                         |
| Тип устройства Ноут         | бук 🗸                                                                                                    |                         |
| InstallShield               |                                                                                                    |                         |
| The second field            | < Назад Далее > О                                                                                                    | тмена                   |

Рисунок 9 — Установка драйвера Bluetooth-адаптера

3. После завершения установки в области уведомлений появится оповещение о том, что новое устройство готово к работе (рис. 10).

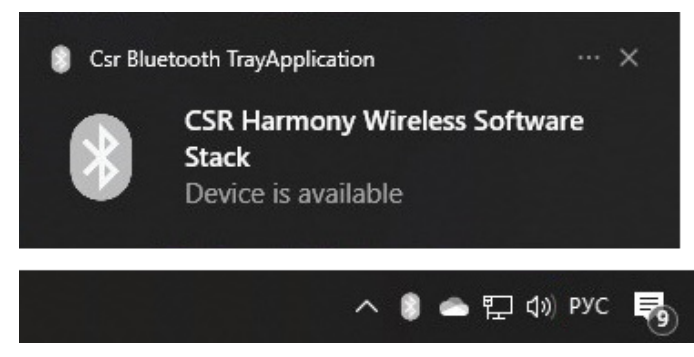

Рисунок 10 — Bluetooth-адаптер готов к работе

#### Установка гарнитуры

1. В контекстном меню Bluetooth-устройств выберите Добавление устройства Bluetooth (рис. 11).

| Добавление устройства Bluetooth    |
|------------------------------------|
| Разрешить подключение устройства   |
| Показать устройства Bluetooth      |
| Отправить файл                     |
| Принять файл                       |
| Присоединиться к личной сети (PAN) |
| Открыть параметры                  |
| Удалить значок                     |
|                                    |

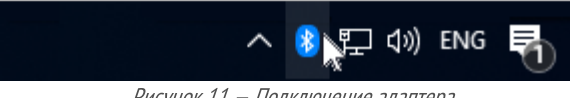

Рисунок 11 — Подключение адаптера

#### 2. В окне настройки устройств нажмите Добавление Bluetooth или другого устройства (рис. 12).

| Параметры                                                                     |                                                                                                    | - 🗆 X                                                                                                    |
|-------------------------------------------------------------------------------|----------------------------------------------------------------------------------------------------|----------------------------------------------------------------------------------------------------|
| 슚 Главная                                                                     | Bluetooth и другие устройства                                                                                                    |                                                                                                    |
| Найти параметр $ ho$<br>Устройства                                            | Добавление Bluetooth или другого устройства<br>Bluetooth                                                                                                    | Включайте Bluetooth еще быстрее<br>Чтобы включить или выключить<br>Bluetooth, не открывая раздел<br>"Параметры", откройте центр<br>уведомлений и выберите значок<br>Bluetooth. |
| <ul> <li>Вluetooth и другие устройства</li> <li>日ринтеры и сканеры</li> </ul> | Вкл.<br>Обнаруживаемое на данный момент как "DESKTOP-EFQMPP2"                                                                                                    | Сопутствующие параметры                                                                                                    |
| () Мышь<br>Бвод                                                               | Мышь, клавиатура и перо                                                                                                    | Параметры звука<br>Параметры дисплея                                                                                                    |
| 🖉 Перо и Windows Ink                                                          | USB Keyboard                                                                                                    | Другие параметры Bluetooth                                                                                                    |
| (•) Автозапуск                                                                | Другие устройства                                                                                                    | Отправление или получение файлов<br>через Bluetooth                                                                                                    |
| L USB                                                                         | DELL P2214H                                                                                                    | Справка в Интернете<br>Переустановка драйверов Bluetooth                                                                                                    |
|                                                                               |                                                                                                    | Исправление подключений<br>Bluetooth                                                                                                    |
|                                                                               | Скачивание через лимитные подключения                                                                                                    | Общий доступ к файлам через<br>Bluetooth                                                                                                    |
|                                                                               | —<br>Чтобы избежать дополнительных расходов, не включайте этот<br>параметр. Драйверы, данные и приложения для новых устройств не<br>будут скачиваться через лимитные подключения к Интернету. | <ul><li>Получить помощь</li><li>Отправить отзыв</li></ul>                                                                                                    |

Рисунок 12 — Окно настройки устройств

3. В окне добавления устройств выберите **Bluetooth** (рис. 13).

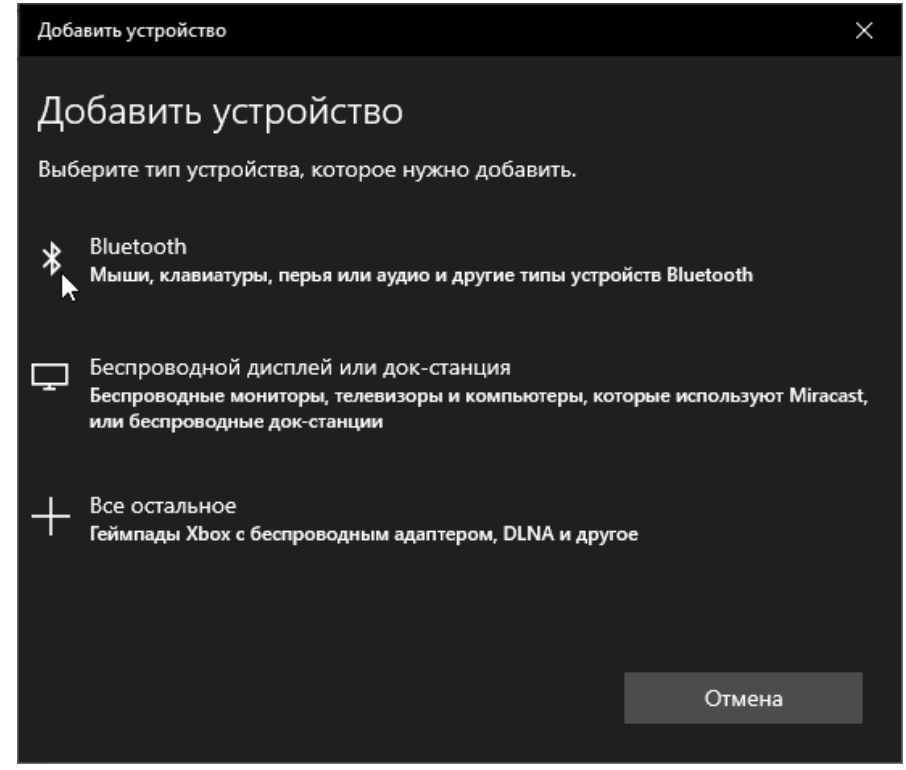

Рисунок 13 – Включение гарнитуры

4. Включите гарнитуру (на рисунке 14 — зелёный переключатель) и переведите её в режим сопряжения (на рисунке 14 — красная кнопка).

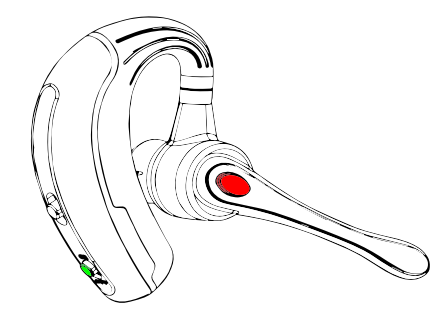

Рисунок 14 — Включение гарнитуры

5. В окне поиска устройств выберите гарнитуру (К10С) (рис. 15).

| Добавить устройство                                                                                                  | $\times$ |
|----------------------------------------------------------------------------------------------------|----------|
| Добавить устройство                                                                                                  |          |
| Убедитесь, что ваше устройство включено и доступно для обнаружения.<br>Выберите устройство ниже, чтобы подключиться. |          |
| Gear Sport (E9C5) LE                                                                                                 |          |
| <b>Б</b> - Неизвестное устройство                                                                                    |          |
| ត្ <sup>K10C</sup>                                                                                                   |          |
|                                                                                                    |          |
|                                                                                                    |          |
| Отмена                                                                                                    |          |

Рисунок 15 – Обнаружение подключенного устройства

6. Дождитесь, пока операционная система обнаружит устройство и произведёт его настройку (рис. 16).

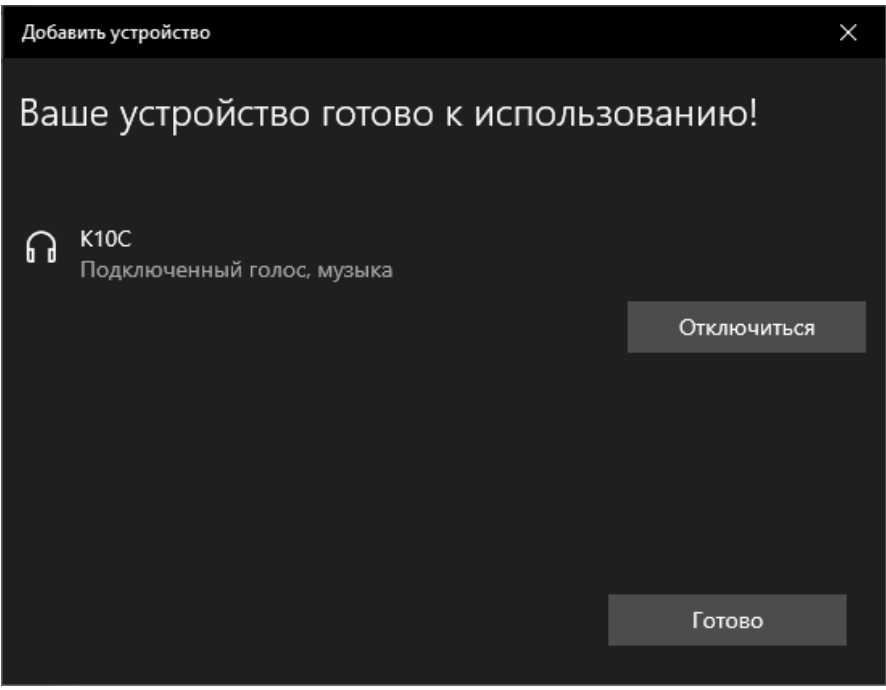

Рисунок 16 — Завершение настройки устройства

7. Через контекстное меню динамика в области уведомлений перейдите к настройке **Звук** (рис. 17) и убедитесь, что выбран микрофон гарнитуры **К10С**.

| оспроизведение     | запись                                       | Звуки                       | Связь        |                  |            |                   |
|--------------------|----------------------------------------------|-----------------------------|--------------|------------------|------------|-------------------|
| Выберите устро     | йство запи                                   | іси, пара                   | аметры       | которого         | нужно изме | нить:             |
| Hig<br>Hig<br>He   | <b>rophone</b><br>h Definitio<br>подключен   | n Audio<br>10               | Device       |                  |            |                   |
| Hig<br>He          | <b>rophone</b><br>h Definitio<br>подключен   | n Audio<br>10               | Device       |                  |            |                   |
| Hig<br>He          | l <b>n</b><br>h Definitio<br>подключен       | n Audio<br>10               | Device       |                  |            |                   |
| Гол<br>К10<br>Устр | <b>овной тел</b><br>C Hands-Fr<br>ройство по | ефон<br>тее АС Аг<br>умолча | udio<br>анию |                  |            |                   |
|                    |                                              |                             |              |                  |            |                   |
| <u>Н</u> астроить  |                                              |                             |              | По умол <u>ч</u> | анию 🔽     | Сво <u>й</u> ства |

Рисунок 17 — Настройка звука

8. Откройте свойства динамика и убедитесь, что гарнитура используется для вывода звука (рис. 18).

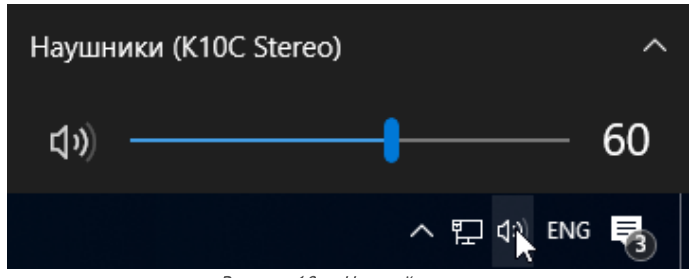

Рисунок 18 — Настройка звука

9. Гарнитура готова к работе. Запустите Voice2X и выберите микрофон гарнитуры (рис. 19).

| Voice2Med - Настройки          |                                             | ×      |
|--------------------------------|---------------------------------------------|--------|
| Звук Запуск Распознавание      | ✓ Синтез ✓ Сеть ✓ Лицензии ✓ О программе    |        |
| Устройства записи              |                                             |        |
| Чувствительность микрофона 🛛 🔋 | ик – – – – – – – – – – – – – – – – – – –    | ф      |
|                                |                                             |        |
| Текущее устройство             | Головной телефон (K10C Hands-Free AG Audio) | *      |
|                                | Отслеживать появление новых устройств       |        |
| Устройства воспроизведения     |                                             |        |
| Текущее устройство             | Головной телефон (K10C Hands-Free AG Audio) | -      |
|                                | Отслеживать появление новых устройств       |        |
|                                |                                             |        |
|                                | Готово                                      | Отмена |
|                                |                                             |        |

Рисунок 19 — Настройка Voice2X

# Astra Linux Orel 1.7

#### К10С

- 1. Включите гарнитуру.
- 2. Нажмите и удерживайте кнопку на наушнике, пока не начнет мигать красный и синий огонек и не прозвучит сообщение *pairing.*

3. В панели задач нажмите значок Bluetooth.

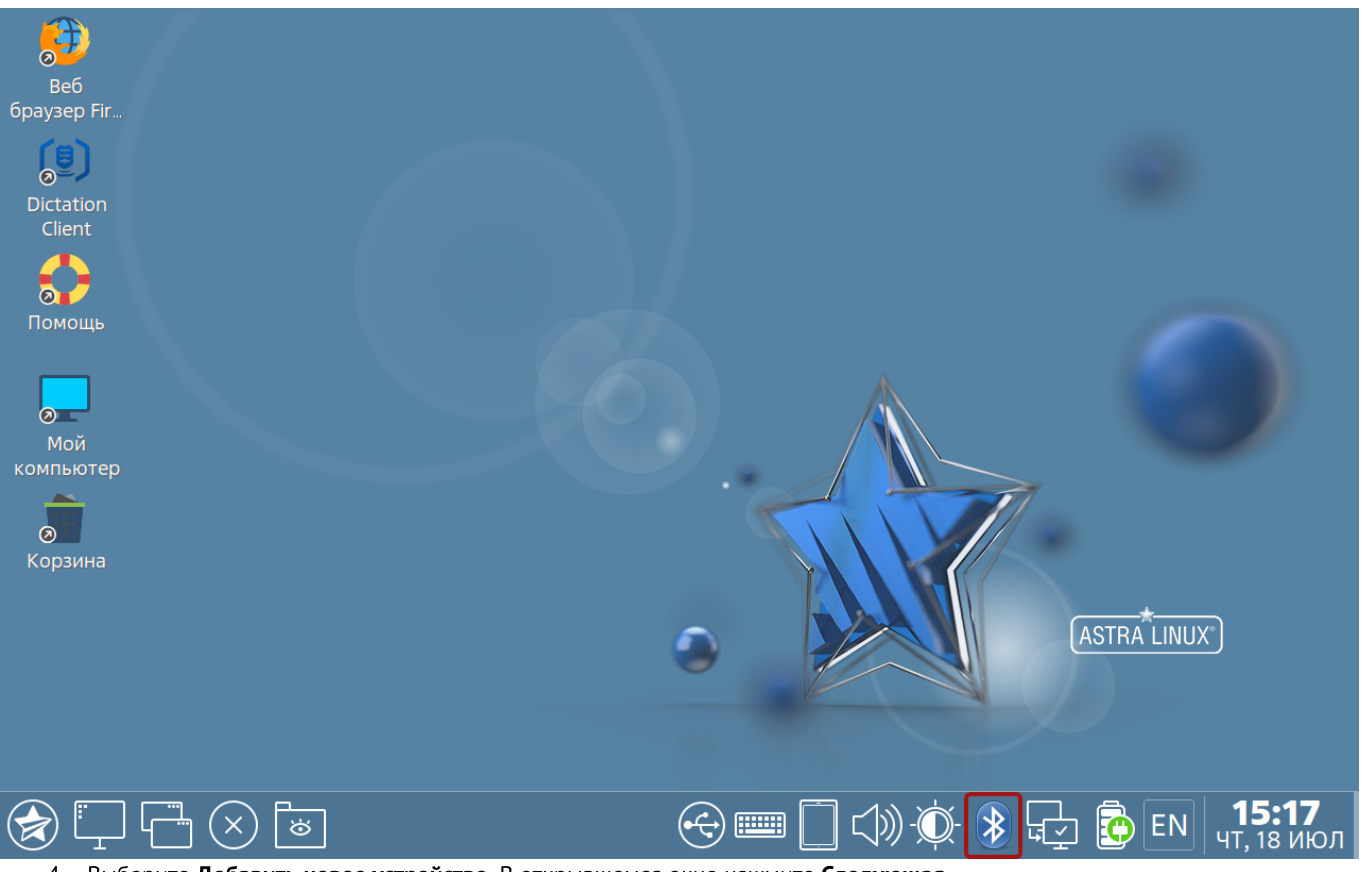

4. Выберите Добавить новое устройство. В открывшемся окне нажмите Следующая.

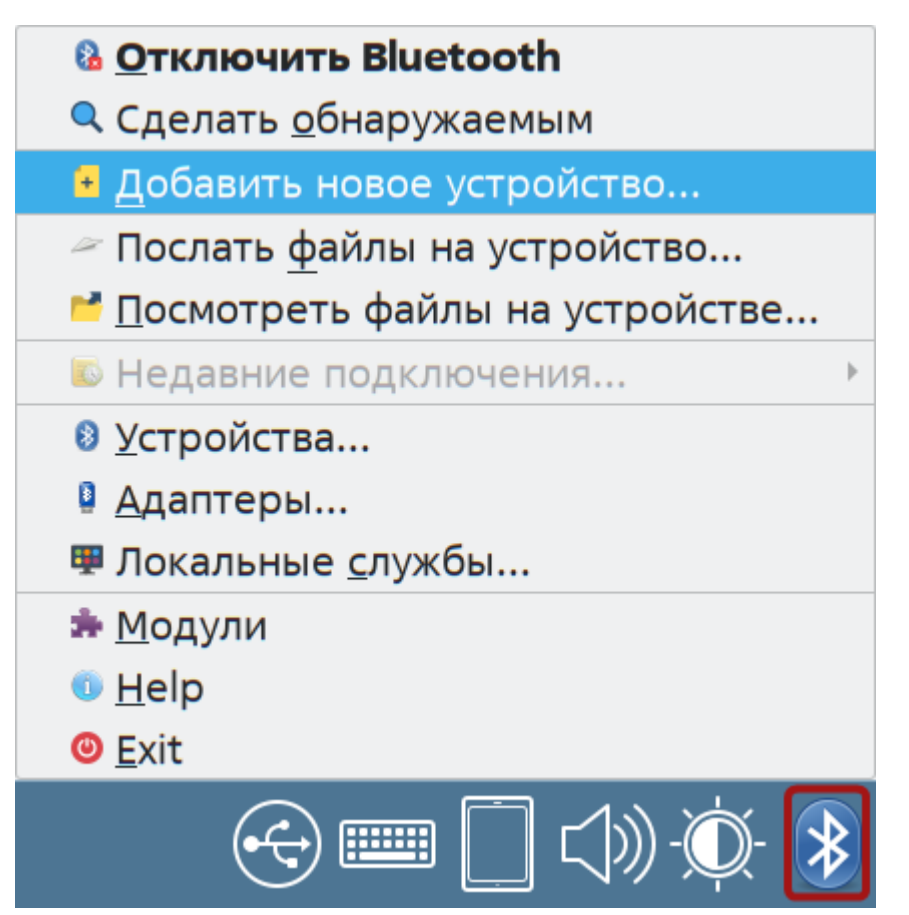

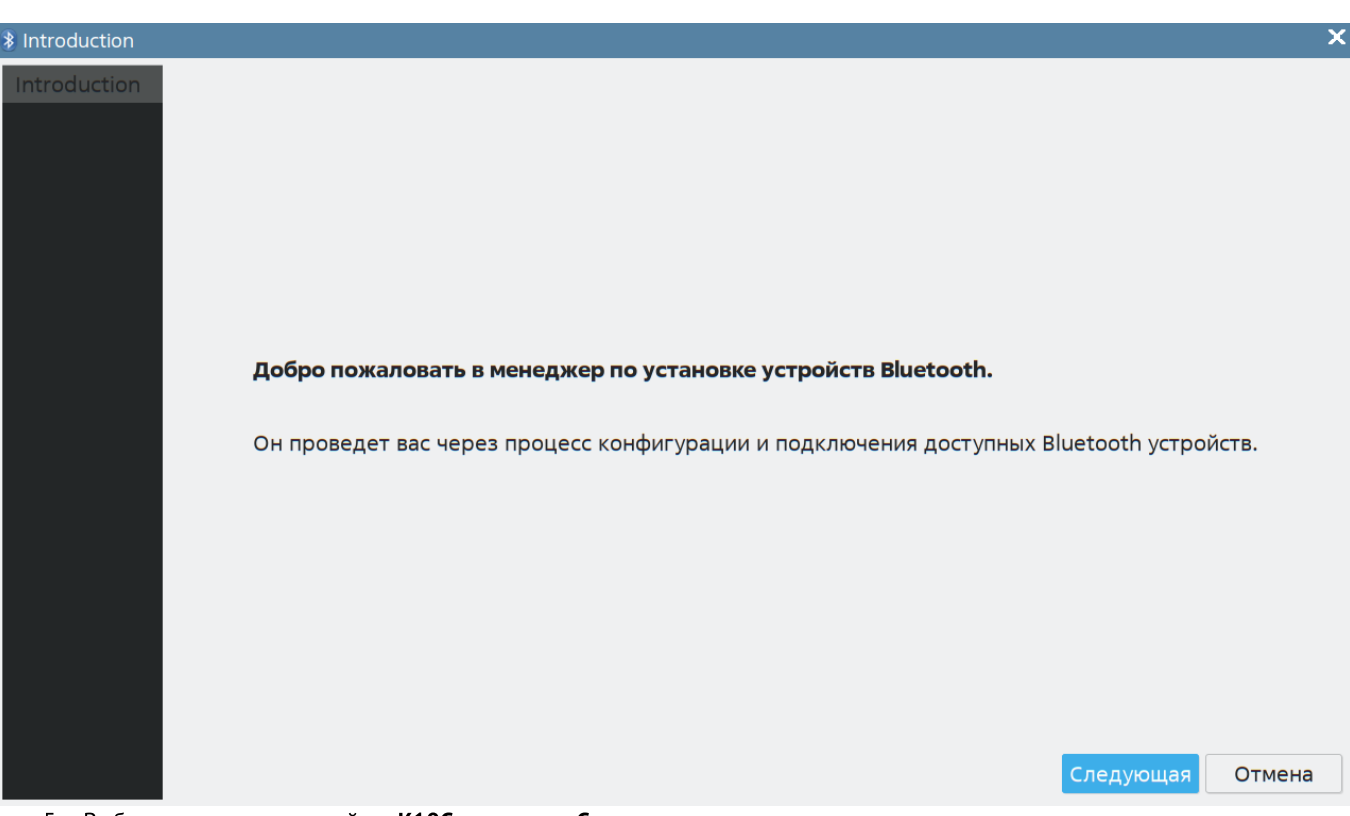

5. Выберите в списке устройств К10С и нажмите Следующая.

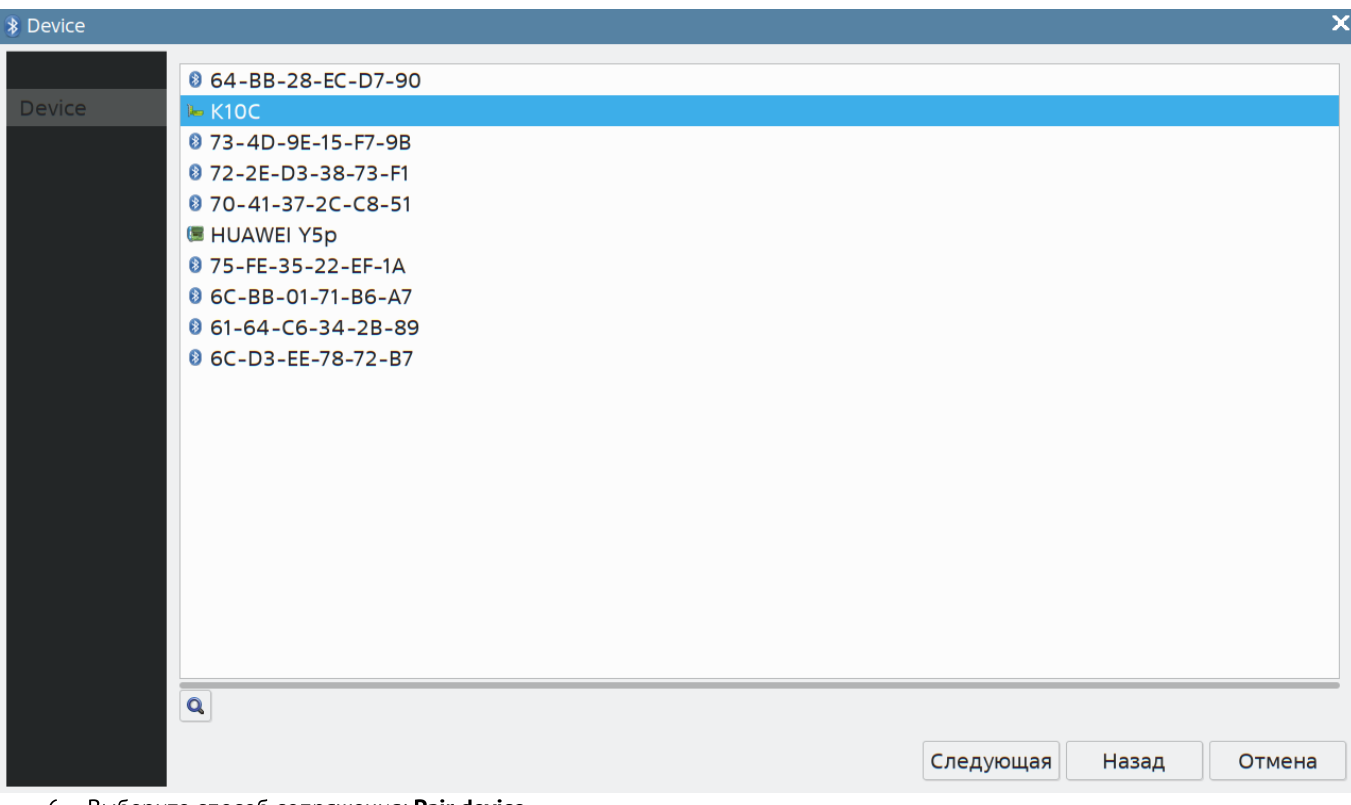

6. Выберите способ сопряжения: **Pair device**.

| Pairing |                             |           |       | ×      |
|---------|-----------------------------|-----------|-------|--------|
|         |                             |           |       |        |
|         |                             |           |       |        |
| Pairing |                             |           |       |        |
|         |                             |           |       |        |
|         |                             |           |       |        |
|         |                             |           |       |        |
|         |                             |           |       |        |
|         | Выберите способ сопряжения: |           |       |        |
|         | Pair Device                 |           |       |        |
|         | Продолжить без сопряжения   |           |       |        |
|         |                             |           |       |        |
|         |                             |           |       |        |
|         |                             |           |       |        |
|         |                             |           |       |        |
|         |                             |           |       |        |
|         |                             |           |       |        |
|         |                             |           |       |        |
|         |                             | Следующая | Назад | Отмена |

7. Выберите Handsfree и нажмите Следующая.

| Connect |                                                        |           |       | ×      |
|---------|--------------------------------------------------------|-----------|-------|--------|
|         |                                                        |           |       |        |
| Connect |                                                        |           |       |        |
|         |                                                        |           |       |        |
|         |                                                        |           |       |        |
|         | Подключиться к:                                        |           |       |        |
|         | ○ Serial Port                                          |           |       |        |
|         | ○ Headset ○ Приёмник звука                             |           |       |        |
|         | <ul> <li>Handsfree</li> </ul>                          |           |       |        |
|         | <ul> <li>Не подключаться</li> </ul>                    |           |       |        |
|         |                                                        |           |       |        |
|         |                                                        |           |       |        |
|         |                                                        |           |       |        |
|         |                                                        |           |       |        |
|         |                                                        |           |       |        |
|         |                                                        |           |       |        |
|         |                                                        | Следующая | Назад | Отмена |
| 8. Дожд | —<br>итесь сообщения об успешном добавлении гарнитуры. |           |       |        |

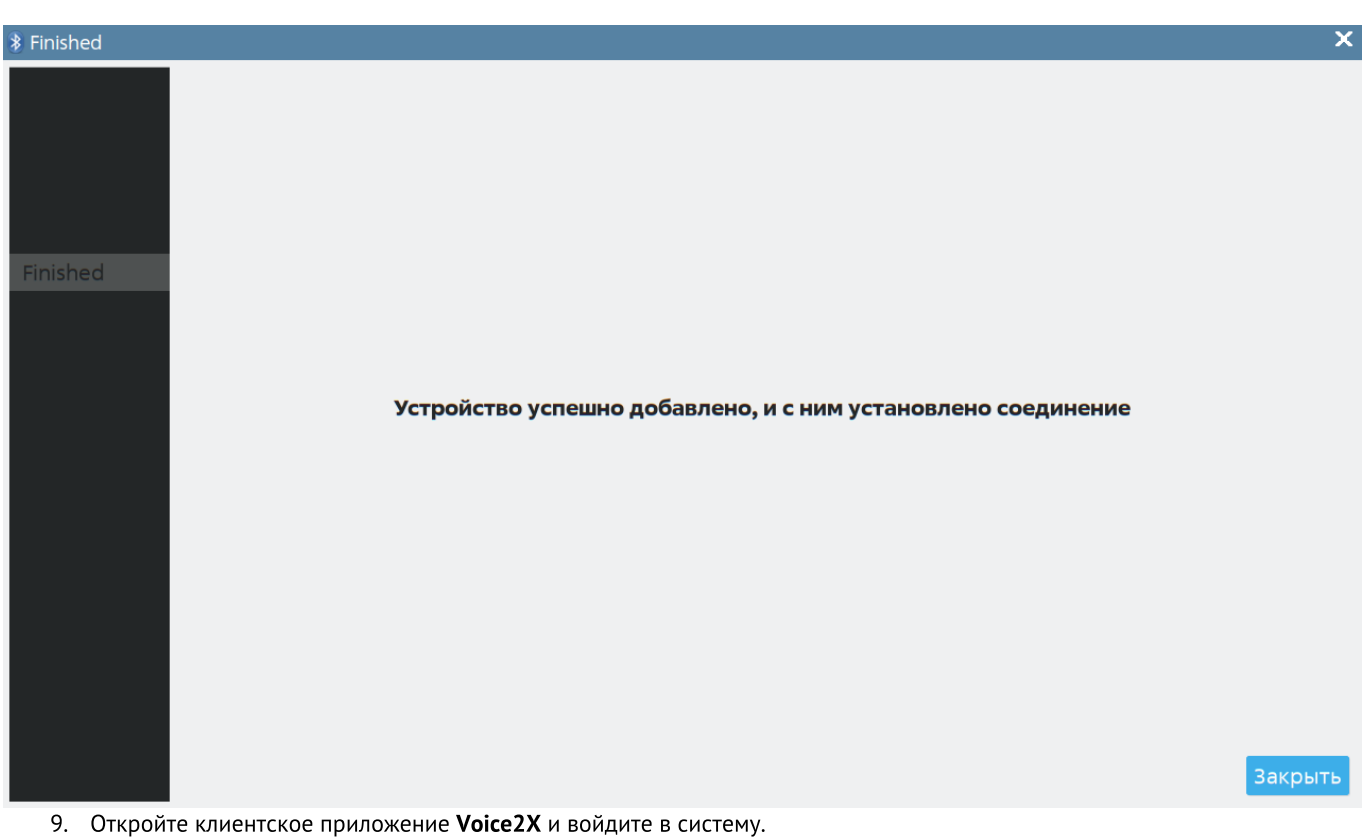

Перейдите на вкладку Настройки.

В поле Устройство воспроизведения выберите К10С. В поле Устройство записи выберите К10С.

### Настройки

#### Язык приложения

Русский

Устройство воспроизведения

K10C

#### Устройство записи

K10C

10. Нажмите Сохранить изменения.

### Установка менеджера Bluetooth

Если в вашей операционной системе под управлением **Linux** не установлен менеджер беспроводных устройств, то установите пакет **blueman**.

1. Через главное меню найдите Менеджер пакетов (рис. 20).

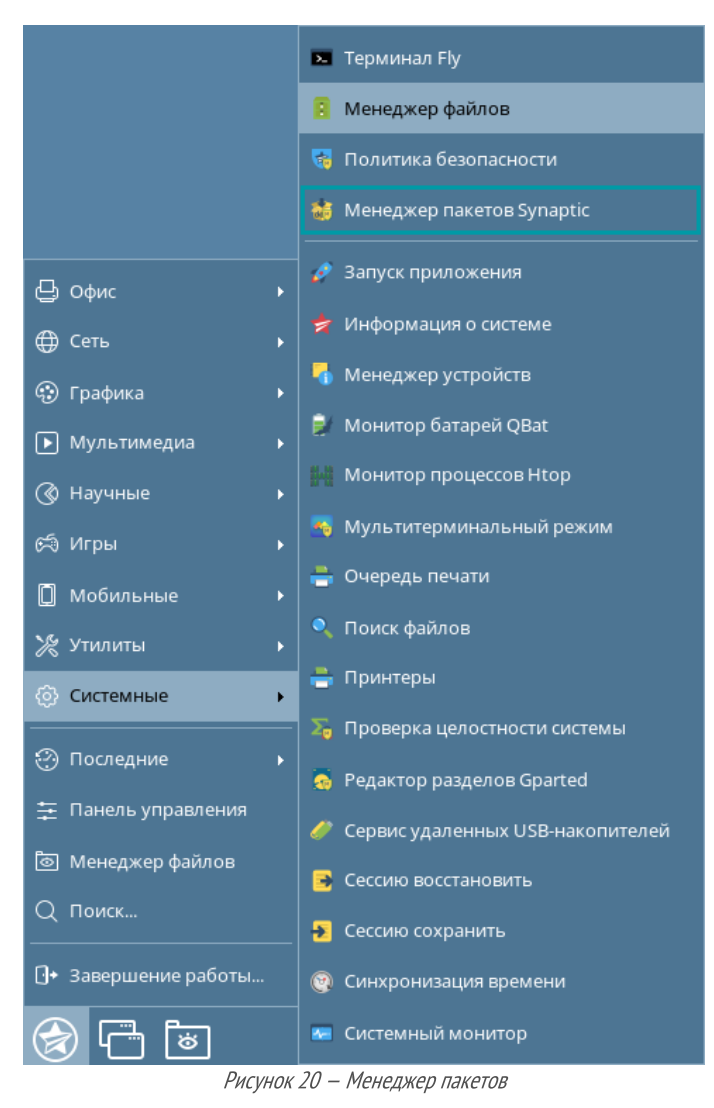

2. В менеджере пакетов найдите пакет blueman и установите его (рис. 21).

| 😸 Менеджер пакетов Synaptic         |                                                                                                    |
|-------------------------------------|----------------------------------------------------------------------------------------------------|
| Файл Правка Пакет Настройки         | Справка                                                                                                    |
| С Бобновить Отметить все обнов      | <ul> <li>Зления Применить</li> <li>Свойства</li> <li>Поиск</li> </ul>                                                                          |
| Bce C                               | Пакет Установленная версийоследняя версия Описание                                                                                             |
| blueman 📃                           | blueman 2.0.6-1 Graphical bluetooth manager                                                                                                    |
|                                     |                                                                                                    |
| (                                   | iraphical bluetooth manager                                                                                                    |
|                                     | Получить изображение экрана Получить список изменений Посетить домашнюю страницу                                                               |
| E                                   | slueman is a GTK+ bluetooth management utility for GNOME using bluez D-Bus                                                                     |
| b                                   | ackend.                                                                                                    |
|                                     | synaptic _ 🗆 🗙                                                                                                    |
|                                     | Добавить в очередь необходимые изменения?     Выбранное действие затрагивает другие пакеты. Также     необходимо выполнить следующие действия. |
|                                     | 💌 Для установки                                                                                                    |
|                                     | bluez                                                                                                    |
|                                     | bluez-obexd                                                                                                    |
| Разделы                             | gir1.2-appindicators-o.1                                                                                                    |
| Состояние                           | gnome-icon-theme                                                                                                    |
| Происхождение                       | libappindicator3-1<br>libdbusmenu-glib4                                                                                                    |
| Специальные фильтры                 |                                                                                                    |
| Результаты поиска                   | Отмена Применить                                                                                                    |
| Архитектура                         |                                                                                                    |
| 1 пакетов в списке, 1827 установлен | но, 0 с ошибками, 0 для установки/обновления, 0 для удаления                                                                                   |

Рисунок 21 — Установка пакета

3. Если требуется, внесите изменения в зависимые компоненты (рис. 22).

| Краткое оп                                    | исание                                                          |   |          | -        |      | × |
|-----------------------------------------------|-----------------------------------------------------------------|---|----------|----------|------|---|
| $\overline{2}$                                | Внести следующие изменения?                                     |   |          |          |      |   |
|                                               | Проверьте список изменений перед тем, как они будут выполнены.  |   |          |          |      |   |
|                                               | 🗢 Для обновления                                                |   |          |          |      |   |
|                                               | libpulse-mainloop-glib0                                         |   |          |          |      |   |
|                                               | libpulse0                                                       |   |          |          |      |   |
|                                               | libpulsedsp                                                     |   |          |          |      |   |
|                                               | pulseaudio                                                      |   |          |          |      |   |
|                                               | pulseaudio-utils                                                |   |          |          |      |   |
|                                               | Краткое описание                                                | ſ | Показать | подробно | ости | ) |
|                                               | 402 пакета не будут обновлены                                   |   |          |          |      | 1 |
|                                               | 14 новых пакетов будет установлено<br>5 пакетов будет обновлено | ) |          |          |      |   |
|                                               | 28.3 МВ будет использовано                                      |   |          |          |      |   |
|                                               | 15,4 MB необходимо получить                                     |   |          |          |      |   |
|                                               | 🗌 Только загрузить файлы пакетов                                |   |          |          |      |   |
|                                               |                                                                 | 0 | тмена    | Приме    | нить |   |
| Рисунок 22 — Обновление зависимых компонентов |                                                                 |   |          |          |      |   |

Вы также можете установить менеджер через терминал, выполняя команду от лица администратора.

> sudo apt install blueman

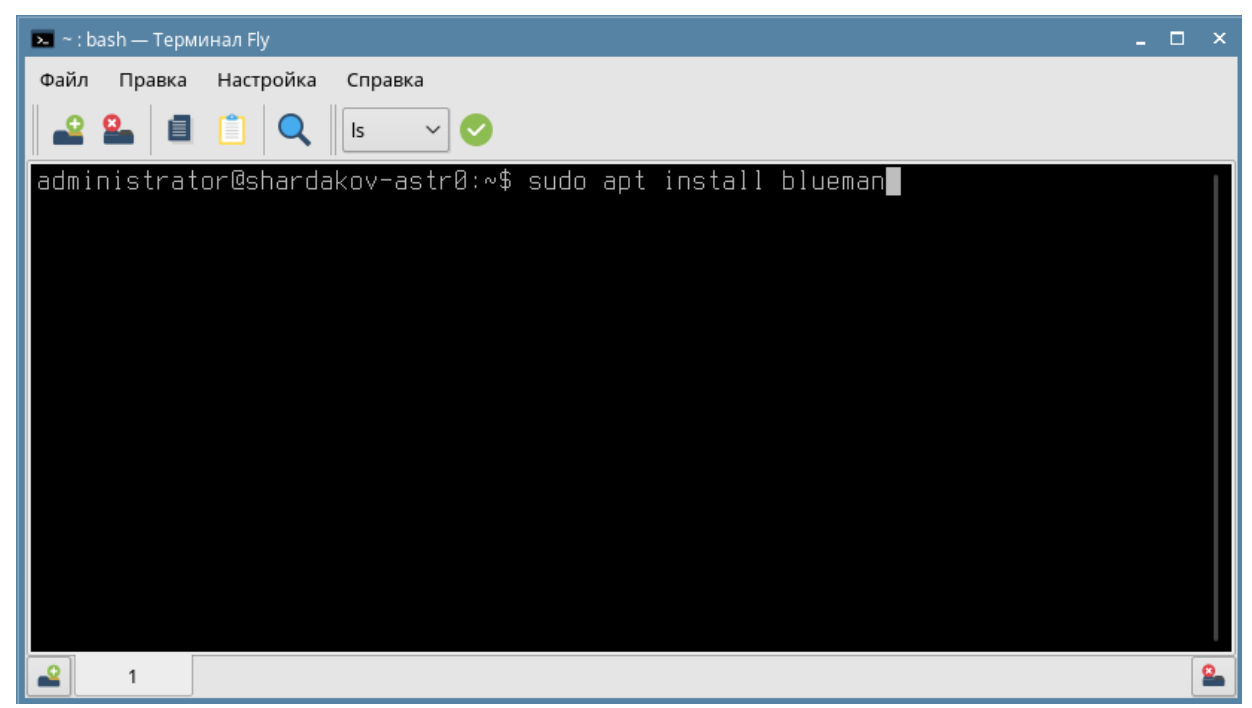

Рисунок 23 — Установка пакета blueman в терминале